ANC-100e and ANC-120e Ethernet and USB to DH+ Converter

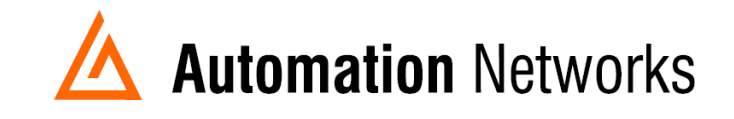

## Citect 2015 with ANC-100e or ANC-120e using HMI feature and the ABTCP/TCPIP driver on a Data Highway Plus network

This document provides information to set up Citect 2015 running in a computer connected via Ethernet Network with an ANC-100e or ANC-120e to communicate with a SLC5/04 processor on a Data Highway Plus Network using the HMI feature.

Note: Before proceeding, make sure

- ✓ ANC-120e Driver is installed (Only if using ANC-120e)
- ✓ Network Adapter is correctly configured to access ANC-120e or ANC-100e
- ✓ ANC-120e is connected to the computer and DH+ network or ANC-100e is connected to the same Ethernet network or directly to your computer, and to the DH+ network.

For this example:

ANC-120e IP address = 192.168.137.2 SLC5/04 DH+ node = 05 SLC5/04 IP address = 192.168.137.9

- 1. Turn ON the first row in the ANC-100e's "HMI" tab in the web interface
- Enter an IP address that is not being used (keep in mind that it has to be in the same network the ANC-100e is) and enter the DH+ node of the device that you are connecting to
- 3. You can repeat steps 1 and 2 for each row to communicate with up to 5 DH+ devices if necessary, using a different IP address in each row

Click "Apply" and wait for the unit to reboot (5 seconds)

| Device Settin | gs Change Password | Upgrade Firmware | Statistics HMI La    |
|---------------|--------------------|------------------|----------------------|
|               |                    | HMI addr         | ess mapping:         |
|               | IP Address         | DH+ Node         |                      |
| ON •          | 192.168.137.9      | 5                | 1                    |
| OFF •         | 0.0.0.0            | 0                |                      |
| OFF •         | 0.0.0.0            | 0                |                      |
| OFF •         | 0.0.0.0            | 0                |                      |
| OFF •         | 0.0.0.0            | 0                |                      |
| 1 1 2         |                    |                  |                      |
| Apply         |                    |                  |                      |
|               |                    | Automation Natur | arks & Solutions LLC |

http://www.automation-networks.com

4. Open "Citect Explorer" application.

5. Left click in "File..." menu and select "New Project..."

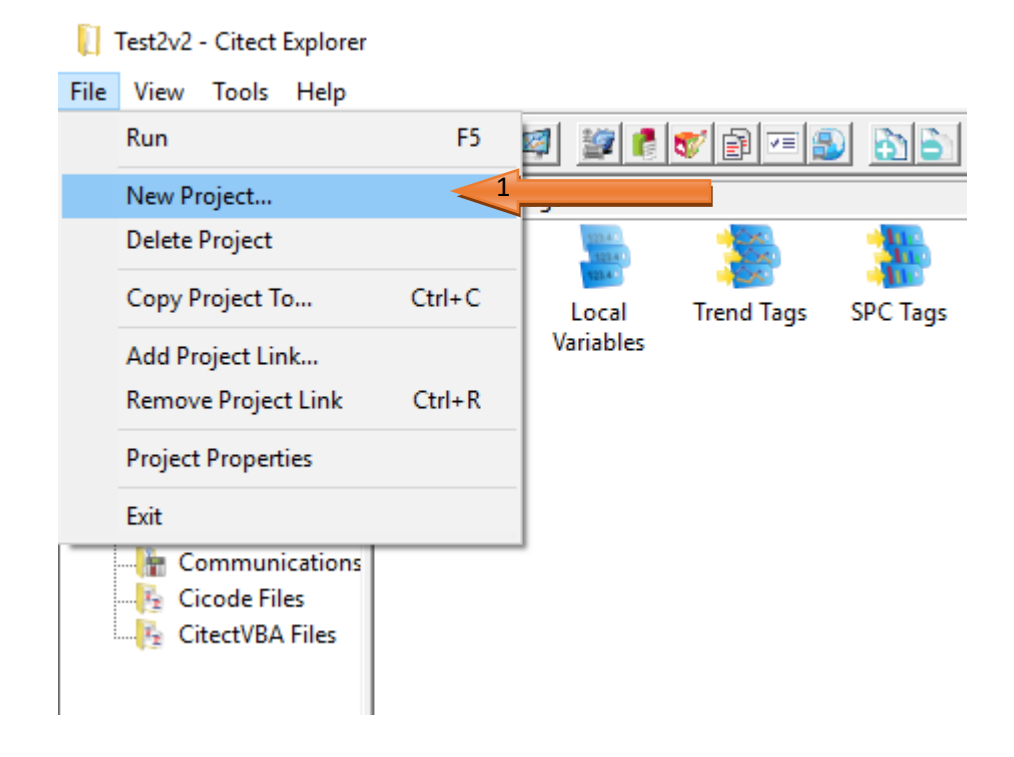

6. Enter a name for the project ("Test3" for our example) and click "OK"

| New Project               |                      | ×        |
|---------------------------|----------------------|----------|
| Name:                     | 4                    | 1        |
| Description:              |                      |          |
| Location: C:\Progr        | amData\Schneider Ele | Browse   |
| Create project base       | d on starter project |          |
| Starter project selection | on                   |          |
| Project:                  | SxW_Style_1_HD1080_  | titleb 💌 |
|                           |                      |          |
|                           |                      |          |
|                           |                      |          |
|                           | Cancel               | Halp     |
| ZOK                       | Cancer               | nep      |

7. Select from the "Project list" tree project Test3, and then select "Communications".

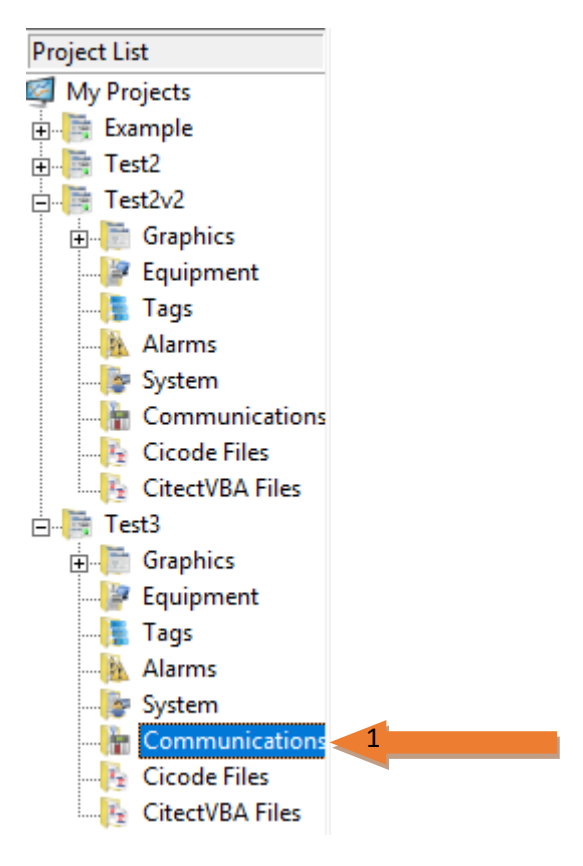

8. You will see in the right side window the "*Contents of Communications*" with several items, we will need to modify: Boards, I/O Devices, Ports and Variable Tags.

| Contents of Communications  |          |             |                  |               |                   |                   |                      |        |       |        |             |                  |
|-----------------------------|----------|-------------|------------------|---------------|-------------------|-------------------|----------------------|--------|-------|--------|-------------|------------------|
| ЩЩ                          |          |             | 1                |               | Ē                 |                   | ~                    |        |       |        |             | 0                |
| Express I/O<br>Device Setup | Clusters | I/O Servers | Alarm<br>Servers | Trend Servers | Report<br>Servers | OPC DA<br>Servers | Network<br>Addresses | Boards | Ports | Modems | I/O Devices | I/O<br>Remapping |

9. Select "Boards" and double click that item (left mouse button). This will open "*Citect Project Editor*" window, if it doesn't open please look for it in the Windows Task Bar of the Windows OS (Operating System).

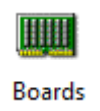

10. You will see two little windows inside "*Citect Project Editor*". One is "*I/O Server*" and the other is "*Boards*". You don't need to change any value in the "*I/O Server*" window, leave that information like it is. In the "*Boards*" window you will have to change the next values and at the end selecting "*Add…*":

- Board Name: BOARD1
- Board Type: TCPIP
- Address: 0

| 🛄 Boards [ Te | ist3]               |
|---------------|---------------------|
| Server Name   | IOServer1           |
| Board Name    | BOARD1              |
| Board Type    | TCPIP               |
| Address       | 0 V Interrupt V     |
| Special Opt   |                     |
| Comment       |                     |
| Add           | Replace Delete Help |
| Record: 1     | ~                   |

- 11. In the "*Citect Project Editor*" window you can change the other items you need to (I/O Devices, Ports and Variable Tags) using the "*Communications…*" menu for I/O Devices and Ports, and the "*Tags…*" menu for the Variable Tags.
- 12. We will now proceed with "*Ports*". For that we will click in the "*Communications…*" menu and select "*Ports…*"

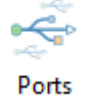

13. In the "*Ports*" window you will have to change the next values: Port Name, Board Name, Port Number and Special Opts.

Port Name: Port1\_Board1

Board Name: Board1

Port Number: 1

Special Opt: -I 192.168.137.9 -P2222 -T

Special Options (in the Ports form) are space separated and start with the dash character (-) immediately followed by the option characters. Use the following special options for TCP/IP:

- Ia.b.c.d: defines remote IP address to connect to.

-Pn: defines remote PORT to connect to.

| -T: sets this po | ort for TCP (stre   | n) operation. |          |
|------------------|---------------------|---------------|----------|
| Ports [ Tes      | 13]                 |               |          |
| Server Name      | IOServer1           |               | ^        |
| Port Name        | PORT1_BOARD1        | Port Number   | 1        |
| Board Name       | BOARD1              | ~             |          |
| Baud Rate        |                     | ✓ Data Bits   | ~        |
| Stop Bits        |                     | Parity        | <u> </u> |
| Special Opt      | -I 192.168.137.9 -P | 2222 -т 🗧     |          |
| Comment          |                     |               |          |
| Add              |                     | Delete        | Help     |
| Record : 1       |                     |               | ~        |

14. We will now proceed with "I/O Devices". For that we will click in the "Communications..." menu and select "I/O Devices"

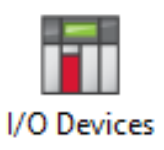

15. In the "I/O Devices" window you will have to change the next values:

Name: SLC Protocol: ABTCP500 Port Name: Port1\_Board1 Number: 1

For the Name, choose something that makes reference to the device to which you are going to connect to, our case SLC.

For the Protocol you will have to select the one that works with the SLC in this case ABTCP500.

For the Port Name, choose the one which make reference to the protocol and board.

For the Number, select the corresponding number of the I/O device

| I/O Devices [ | Test3 ]   |        |           |                |   |
|---------------|-----------|--------|-----------|----------------|---|
| Server Name   | IOServer1 |        |           |                | ^ |
| Name          | SLC       |        | Number    | 1              |   |
| Address       |           |        |           |                |   |
| Protocol      | ABTCP500  | $\sim$ | Port Name | PORT1_BOARD1 V |   |
| Startup Mode  | Primary   | ~      | Priority  | 1              |   |
| Memory        | TRUE      | ~      | Read-Only | ~              |   |
| Comment       |           |        |           | ]              |   |
| Add           | Replace   | Dele   | te        | Help           |   |
| Record : 1    |           |        |           |                | ~ |

16. We will now proceed with "Variable Tags". For that we will click in the "Tags..." menu and select "Variable Tags"

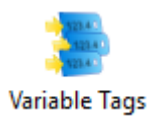

17. In the "Variable Tags" window you will have to change the next values: Tag Name, I/O Device, Address and Data Type.

| 🔲 Variable Tags | [ Test3 ]      |         |                |     |     |   |
|-----------------|----------------|---------|----------------|-----|-----|---|
| Equipment       |                |         |                |     | ~ ^ |   |
| Item Name       |                |         | Cluster Name   |     | ~   |   |
| Comment         |                |         |                |     |     |   |
|                 |                |         |                |     |     |   |
| Tag Name        | Test           |         | evice          | SLC |     |   |
| Address         | N7:0           |         | Data Type      | INT | ~   |   |
|                 | Eng Zero Scale |         | Eng Full Scale |     |     |   |
| Add             | Replace        | elete H | Help           |     |     |   |
| Record :        |                |         | Linked: No     |     | ~   |   |
|                 |                |         |                |     |     | 1 |

Tag Name: Test I/O Device: SLC Address: N7:0 Data Type: Int Tag Name: You will write here a name that makes reference and help you remind the TAG you are going to work with.

I/O Device: Select the device you are working with.

Address: The address of the SLC or PLC you are going to work with.

Data Type: Type of Data the TAG is working with.

18. Now you will have to compile the project. Left click the "*File…*" menu and select "*Compile*".

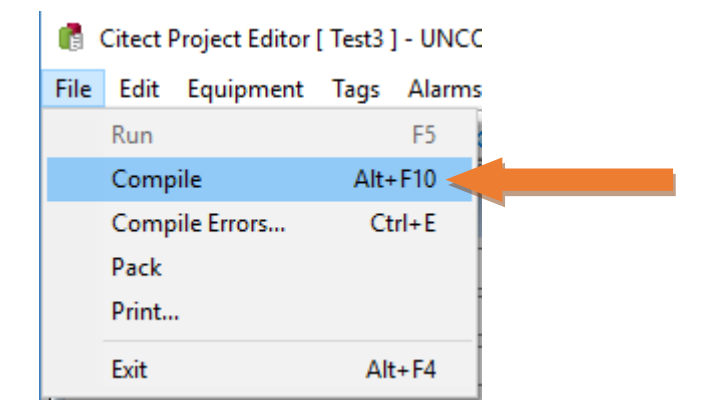

19. If everything is ok you will see the next screen dialog. Select "OK".

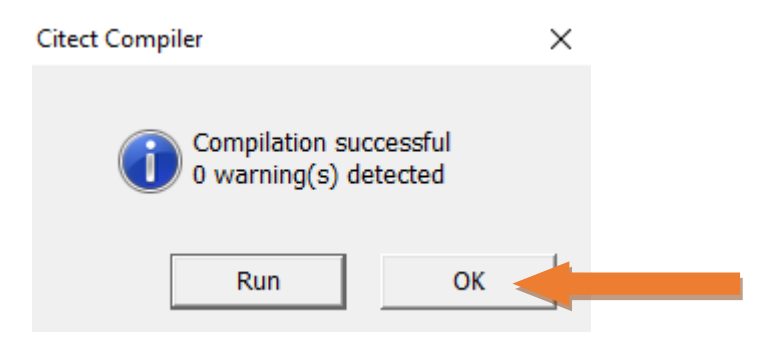

20. Now you will have to run the Citect Computer Stup Wizard so you don't have any issue about finding the server. In the same Citect Project Editor window go to *"Tools…"* menu and select *"Computer Setup Wizard"*.

| Communication Servers | Tools Window Help     |     |
|-----------------------|-----------------------|-----|
| 2020                  | Citect Explorer       | F12 |
|                       | Graphics Builder      |     |
|                       | Cicode Editor         |     |
|                       | Computer Setup Wizard |     |
| Cluster Name          | Computer Setup Editor |     |
|                       | Runtime Manager       |     |
|                       | Migration Tool        |     |
| I/O Device            | Options               |     |
| Data Type             | INT V                 |     |
| Eng Full Scale        |                       |     |
| Help                  |                       |     |
| Linked; NO            | × 1                   |     |

21. Select "Custom Setup".

| Citect Computer Setup | ) Wizard                                                                                                    | _     |    | ×  |
|-----------------------|----------------------------------------------------------------------------------------------------|-------|----|----|
|                       | This wizard will assist you in setting up and<br>customizing your computer for use with Citect.<br>Select the type of setup you require.<br><ul> <li>Express Setup</li> <li>Custom Setup</li> </ul> |       |    |    |
|                       |                                                                                                    | ancer | ne | Ψ. |

22. This screen will ask you for the project name. In our case: Test3

| Project Setup |                                                                                  | — |     | $\times$ |
|---------------|----------------------------------------------------------------------------------|---|-----|----------|
|               | Select a compiled project that this computer will run.<br>Project Name:<br>Test3 | ~ |     |          |
|               | < Back Next >                                                                    |   | Hel | p        |

23. Select "Server and Control Client"

| The minimum role of this computer is determined by<br>matching its IP address with the server addresses<br>configured in your project.       |
|----------------------------------------------------------------------------------------------------|
| Select the role of this computer.                                                                                                    |
| <ul> <li>Server and Control Client</li> <li>Multi-Process</li> <li>Control Client</li> <li>Full License</li> <li>View-only Client</li> </ul> |
| Note: If no servers match this computer, then this computer must be a client.                                                                |
|                                                                                                    |
| < Back Next > Help                                                                                                    |

24. Select the next option according to: having or not other SCADA computers.

| Network Setup |                                                                                                    | - |      | $\times$ |
|---------------|----------------------------------------------------------------------------------------------------|---|------|----------|
|               | Select the primary networking model for this machine.    Stand alone (no other SCADA computers)  Networked (connect to other SCADA computers) |   |      |          |
|               | < Back Next >                                                                                                    |   | Help |          |

25. Here you can select the way Reports Servers on this machine operate. We selected:

| Report Server Properties Setup                                                                                                    | — |      | $\times$ |
|----------------------------------------------------------------------------------------------------|---|------|----------|
| These options allow you to control the way all Reports Servers on this machine operate. Consult the help for a detailed description on what these options do. |   |      |          |
| You currently have no Reports configured in your                                                                                                    |   |      |          |
| Startup report: <default> &lt;</default>                                                                                                    |   |      |          |
| Inhibit triggered reports on startup Run reports concurrently with Primary Reports Server                                                                     |   |      |          |
|                                                                                                    |   |      |          |
| < Back Next >                                                                                                    |   | Help | •        |

26. In this next screen you control the way all Trends Server in this machine operate. We selected:

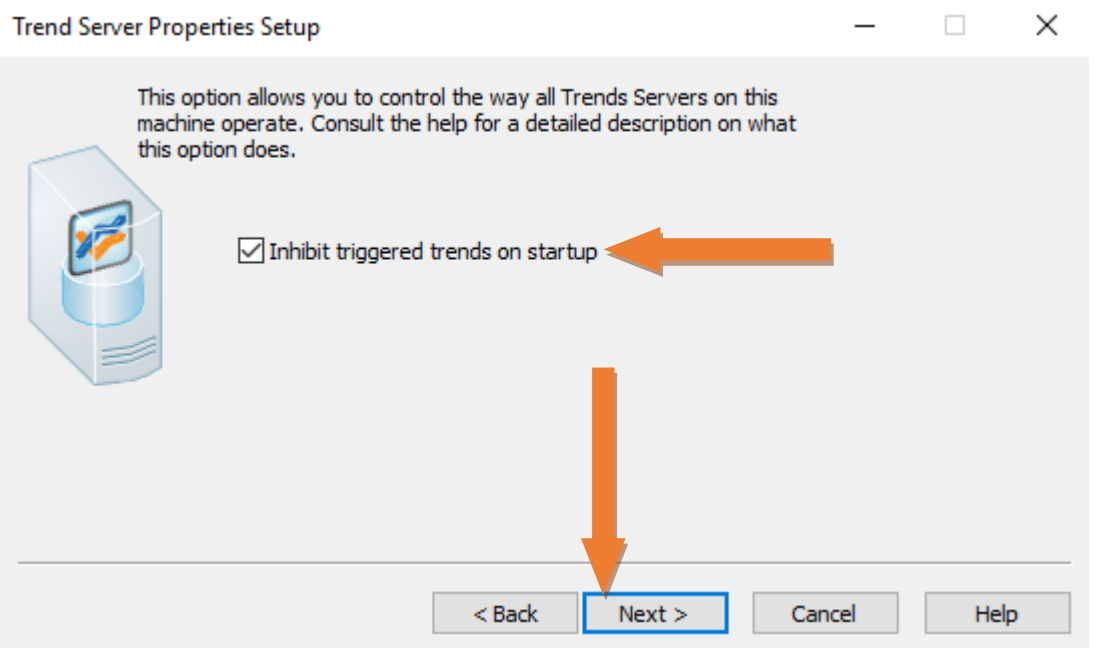

27. In this screen we didn't change any value. Click only in Next:

| CPU Setup                                                                                                    |                                           |                                 |        | — |      | × |
|----------------------------------------------------------------------------------------------------|-------------------------------------------|---------------------------------|--------|---|------|---|
| Select and modify the CPUs fo                                                                                                 | r each compo                              | nent.                           |        |   |      |   |
| Component<br>Client<br>Cluster 1.IOServer 1<br>Cluster 1.AlarmServer 1<br>Cluster 1.TrendServer 1<br>Cluster 1.ReportServer 1 | Priority<br>Primary<br>Primary<br>Primary | CPU<br>All<br>All<br>All<br>All |        |   |      |   |
|                                                                                                    |                                           |                                 | Modify |   |      |   |
|                                                                                                    |                                           | < Back                          | Next > |   | Help | > |

28. In this screen you select and modify the startup functions for each component:

| St | Startup Functions Setup - 🗆 🗙                                                                                    |                               |                  |        |  |      |  |  |  |
|----|----------------------------------------------------------------------------------------------------|-------------------------------|------------------|--------|--|------|--|--|--|
|    | Select and modify the startup f                                                                                  |                               |                  |        |  |      |  |  |  |
|    | Component                                                                                                    | Priority                      | Startup Function |        |  |      |  |  |  |
|    | Client<br>Cluster 1.IOServer 1<br>Cluster 1.AlarmServer 1<br>Cluster 1.TrendServer 1<br>Cluster 1.ReportServer 1 | Primary<br>Primary<br>Primary | ClientStartup    |        |  |      |  |  |  |
|    |                                                                                                    |                               |                  | Modify |  |      |  |  |  |
|    |                                                                                                    |                               | < Back Next      | t > <  |  | Help |  |  |  |

29. In this screen you select and modify the clusters that each component will connect to on start up. We didn't change anything.

| Cluster Connections Setup      | _             |                 | $\times$             |   |     |   |
|--------------------------------|---------------|-----------------|----------------------|---|-----|---|
| Select and modify the clusters | that each com | ponent will cor | nnect to on startup. | _ |     |   |
| Component                      | Priority      | Cluster Con     | nections             |   |     |   |
| Client                         |               | Cluster 1       |                      |   |     |   |
| Cluster 1. IOServer 1          |               | Cluster 1       |                      |   |     |   |
| Cluster 1. AlarmServer 1       | Primary       | Cluster 1       |                      |   |     |   |
| Cluster 1. TrendServer 1       | Primary       | Cluster 1       |                      |   |     |   |
| Cluster 1.ReportServer 1       | Primary       | Cluster 1       |                      |   |     |   |
|                                |               |                 |                      |   |     |   |
|                                |               |                 |                      |   |     |   |
|                                |               |                 |                      |   |     |   |
|                                |               |                 | Modify               |   |     |   |
|                                |               |                 |                      |   |     |   |
|                                |               | < Back          | Nevt                 |   | Hal | • |
|                                |               | < DOCK          | INEXL >              |   | nei |   |

30. In this screen you configure the server password.

| Server Authentication |                                                                                                    | _ |     | $\times$ |
|-----------------------|----------------------------------------------------------------------------------------------------|---|-----|----------|
|                       | Running a server process requires the configuration of a server password. Setting this password allows servers to authenticate each other and creates a trusted network between server machines. |   |     |          |
|                       |                                                                                                    |   |     |          |
|                       | Configure Server Password                                                                                                    |   |     |          |
|                       | Password:<br>Confirm Password:                                                                                                    |   |     |          |
|                       |                                                                                                    |   |     |          |
|                       | < Back Next >                                                                                                    |   | Hel | p        |

31. Here you configure a Server User. We use a Default Server User.

| Configure Server User | _                                                                                                    |      | × |
|-----------------------|----------------------------------------------------------------------------------------------------|------|---|
|                       | A particular user can be assigned to server processes running on machine.    Default Server User (full areas and privileges)  None  Specific User | this |   |
|                       | Configure Server User       User Name:       Password:       Confirm Password:                                                                    |      |   |
|                       | < Back Next > Cancel                                                                                                    | Help |   |

32. Here you select the Citect control menu. We left the default options selected.

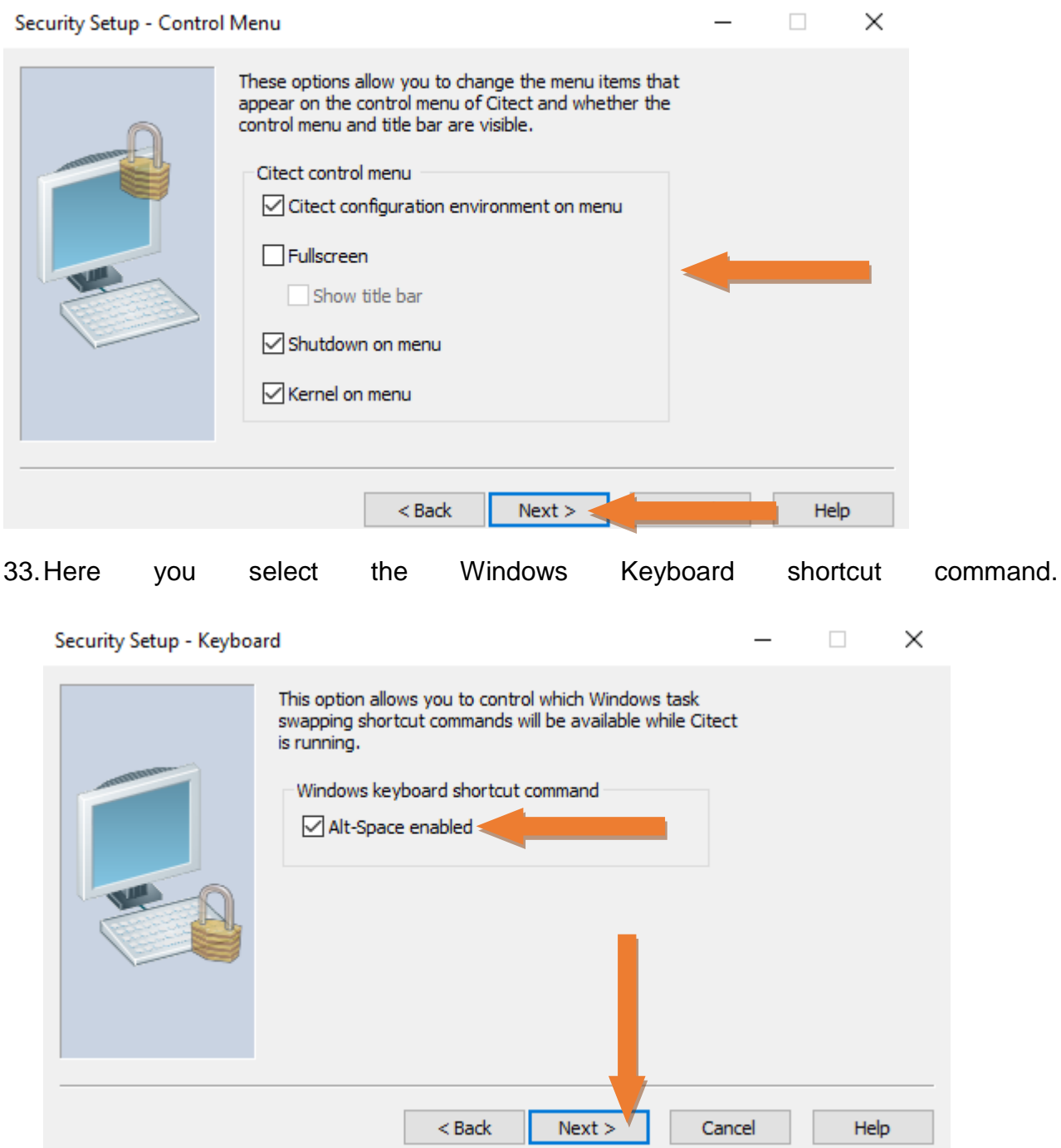

34. Here you can select if you don't want the screensaver to be launch and the cancelling of the startup sequence of Citect.

| Security Setup - Miscell | -                                                                                                    |                       | $\times$ |   |
|--------------------------|----------------------------------------------------------------------------------------------------|-----------------------|----------|---|
|                          | These options allow you to inhibit the Windows screen s<br>cancelling of the startup sequence of Citect.<br>Miscellaneous options | aver and t            | the      |   |
|                          | Display Cancel button at startup                                                                                                  |                       |          |   |
|                          | < Back Next >                                                                                                    | r - 1 - 100 - 100 - 1 | He       | p |

35.Here we will configure the Data directory, the Backup project path, the Startup page and OPC Alarms and Events:

| General Options Setup |                                                                                                    | _ |  | × |  |  |
|-----------------------|----------------------------------------------------------------------------------------------------|---|--|---|--|--|
|                       | These options allow you to further customize Citect.<br>Consult the help for a detailed description on what<br>these options do.<br>Data directory: itectSCADA 7.50\Data<br>Backup project path: |   |  |   |  |  |
|                       | Startup page:     Startup       Page scan time:     250 milliseconds       OPC Alarms and Events:     Register                                                                                   |   |  |   |  |  |
| < Back Next >         |                                                                                                    |   |  |   |  |  |

36. Finally you will have reached the last window

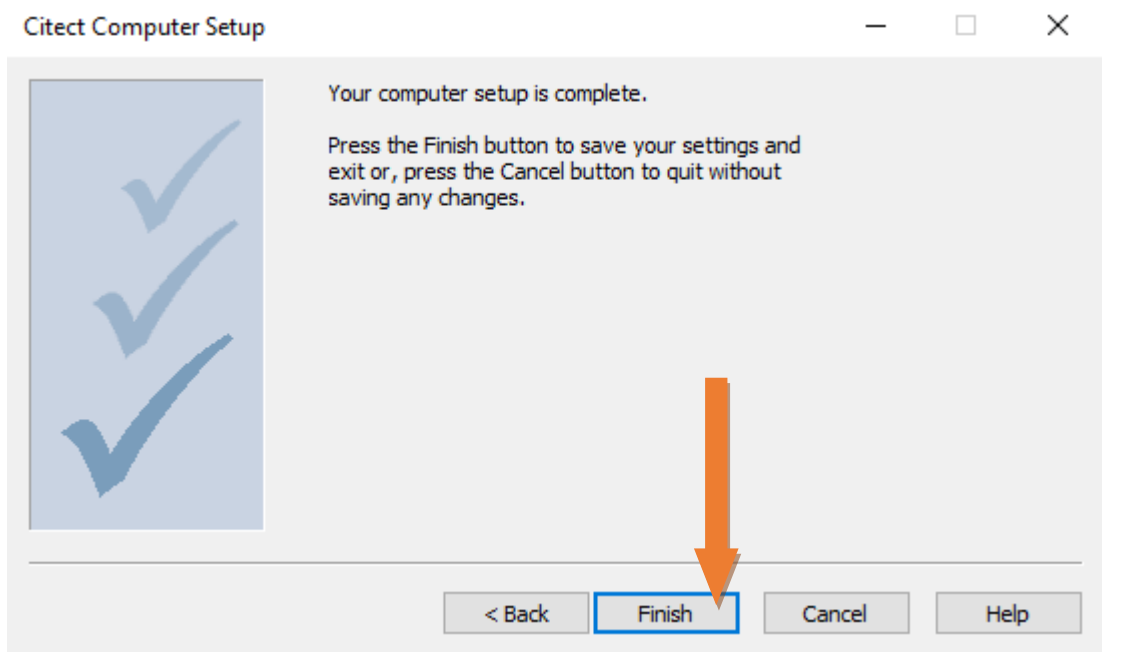

37. Now for testing the communications, Tag and their quality. We will have to create a normal Page in Citect Graphics Builder.

38. Select the "File ... " menu in Citect Graphics Builder and click on "New".

| <b>W</b> | Citect ( | Graphic  | s Builder |      |         |       |        |      |    |   |          |
|----------|----------|----------|-----------|------|---------|-------|--------|------|----|---|----------|
| File     | Edit     | View     | Objects   | Text | Arrange | Tools | Window | Help |    |   |          |
|          | New      |          |           | Ct   | rl+N    |       |        |      | 日日 | 2 | <b>•</b> |
|          | Open.    |          |           | Ct   | rl+O    |       |        |      |    |   |          |
|          | Close    |          |           |      | - 1     |       |        |      |    |   |          |
|          | Find     |          |           |      |         |       |        |      |    |   |          |
|          | Save     |          |           | С    | trl+S   |       |        |      |    |   |          |
|          | Save A   | \s       |           |      | - 1     |       |        |      |    |   |          |
|          | Save A   | AII      |           |      | - 1     |       |        |      |    |   |          |
|          | Impor    | t        |           |      | - 1     |       |        |      |    |   |          |
|          | Impor    | t As Fla | shing     |      | - 1     |       |        |      |    |   |          |
|          | Prope    | rties    |           |      |         |       |        |      |    |   |          |
|          | Defau    | lts      |           |      | - 1     |       |        |      |    |   |          |
|          | Comp     | ile      |           | Alt  | +F10    |       |        |      |    |   |          |
|          | Run      |          |           |      | F5      |       |        |      |    |   |          |
|          | Print    |          |           | C    | trl+P   |       |        |      |    |   |          |
|          | Print S  | etup     |           |      | - 1     |       |        |      |    |   |          |
|          | Exit     |          |           | AI   | t+F4    |       |        |      |    |   |          |
|          | 1 Testa  | 2v2\Tes  | t         |      |         |       |        |      |    |   |          |
|          | 2 Testá  | 2\Variat | oleTags   |      | _       |       |        |      |    |   |          |

39. Select "Page ... "

| New |                                                                                 | ×              |
|-----|---------------------------------------------------------------------------------|----------------|
|     | Page<br>Create a new graphics page<br>using a pre-defined template.             | Cancel<br>Help |
| ß   | Template<br>Create your own template to use as a<br>for similar graphics pages. | a base         |
| \$  | Symbol<br>Create a new symbol for objects that<br>often.                        | t you use      |
| õ   | Genie<br>Create a new genie for groups of obj<br>have common attributes.        | ects that      |
| ۲   | Super Genie<br>Create a new super genie that can be<br>accessed at runtime.     | 2              |
|     |                                                                                 |                |

40. Select NORMAL template and SXW\_STYLE\_1 Style. Click OK

| Use Template    |            |            |             |   |                                         | $\times$ |
|-----------------|------------|------------|-------------|---|-----------------------------------------|----------|
| Template: Norma | I          |            |             |   | Style:                                  |          |
|                 |            |            |             |   | bottom OK                               |          |
|                 |            | <u></u>    |             |   | standard Cancel                         |          |
| file_rtf        | hardware   | meanmeaart | normal      |   | tab_style_1<br>top Edit                 |          |
| . <u></u>       |            |            | 2           |   | < >                                     |          |
| poppa           | rangechart | rightpanel | singlepa    | - | Linked                                  |          |
|                 |            |            |             |   | Resolution:<br>HD1080 (1920x1080, 16:9) |          |
| soe             | spccpk     | spcpareto  | spcxrschart | - | Help                                    |          |

41. Left click in the "Objects..." menu and right click the "Number" option.

| 🐯 File Edit View | Objects Text Arrange Tools Wi                      | ndow Help                                                                                                    |
|------------------|----------------------------------------------------|----------------------------------------------------------------------------------------------------|
| 1                | Free Hand Line                                     | 988 <u>59</u> 8 <b>■</b>                                                                                                    |
| Citect           | Straight Line #<br>Rectangle<br>Ellipse<br>Polygon | Image: Second second second |
|                  | Pipe<br>Text                                       |                                                                                                    |
|                  | Number 🥠                                           |                                                                                                    |
|                  | Button                                             |                                                                                                    |
|                  | Symbol Set                                         |                                                                                                    |
|                  | Trend                                              |                                                                                                    |
|                  | Cicode Object                                      |                                                                                                    |
|                  | Pelco Camera Viewer                                |                                                                                                    |
|                  | Scheduler                                          |                                                                                                    |
|                  | Vijeo Web Gate                                     |                                                                                                    |
|                  |                                                    |                                                                                                    |

42. You will have to select in the gray area the position where you are going to put the number object.

| 😻 Citect Graphics Builder - [Test3 - Untitled1] |                                                                                                    |
|-------------------------------------------------|----------------------------------------------------------------------------------------------------|
| 👽 File Edit View Objects Text Arrange Tools Wir | ndow Help                                                                                                    |
| <u>* * * * * * * * * * * * * * * * * * * </u>   |                                                                                                    |
|                                                 |                                                                                                    |
|                                                 | Text Properties X                                                                                                    |
|                                                 | Appearance Average Average |
|                                                 | Type     On/off       C On / off     Multi-state       C Array     Image: Control of the state       C String     Format:         Clear Property                                                                                                    |
|                                                 | OK Cancel Apply Help                                                                                                    |

43. You will now see the Number Text Properties. Inside the white box where it says *"Numeric Expression"* you are going to write the name of the tag, in our case: *"Test"*.

| Text Properties                                               |                                                                                      | ×                  |
|---------------------------------------------------------------|--------------------------------------------------------------------------------------|--------------------|
| ✓ Appearance Movem                                            | ent 🕼 Scaling 🕅 🖓 Fill 🕅 🖉 Input 🔤 Slider 🕅 🖉 Access 🕅 🖉 Metadata 🗎                  |                    |
| Type<br>On / off<br>Multi-state<br>Array<br>Numeric<br>String | Numeric expression                                                                   | General 3D Effects |
| Sung                                                          | Format: <a href="mailto:selectropy">default&gt; <a href="mailto:selectropy"></a></a> | 🗸 Display Value    |
|                                                               | Clear Property                                                                       | Visibility         |
|                                                               | OK Cancel Apply Help                                                                 |                    |

44. You will repeat the steps 41, 42, 43 above, but in the 43 step, inside the white box of "Numeric Expression" you will write "*Test.q*" this will show the quality connection of the driver. Giving you information if the quality is bad.

| Text Properties                                                                    | ×                  |
|------------------------------------------------------------------------------------|--------------------|
| Appearance of Movement of Scaling of Fill of Input of Slider of Access of Metadata |                    |
| Type<br>On / off<br>Multi-state<br>Array<br>Numeric<br>Numeric                     | General 3D Effects |
| Format: <a href="https://www.default"></a>                                         | ✓ Display Value    |
| Clear Property                                                                     | Visibility         |
| OK Cancel Apply                                                                    | Help               |

45. Now you will proceed with the saving of the "Page".

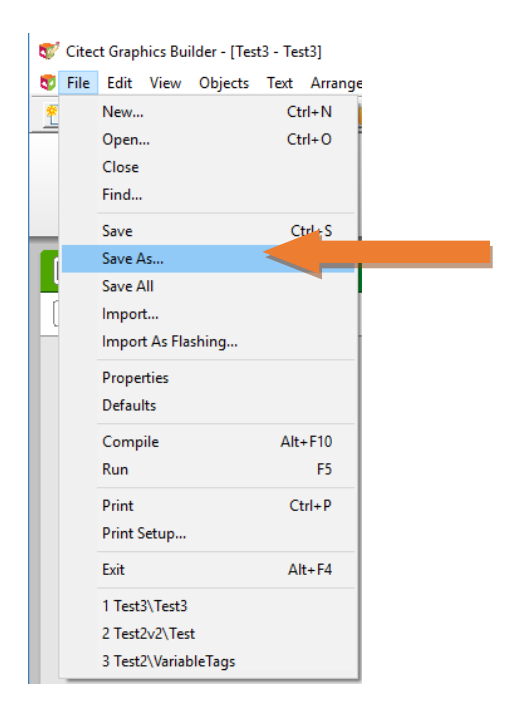

46. Save the "*Page*" with a name that makes reference to the page you are going to work when you are running your project. In our case: Test3, and select the Project where it belongs.

| Save As                            |          |                                                            |       |             | ×          |
|------------------------------------|----------|------------------------------------------------------------|-------|-------------|------------|
| Page                               | Template | Symbol                                                     | Genie | Su          | iper Genie |
| Page:                              |          | Project:                                                   |       | Preview:    | <u>O</u> K |
| Test3                              |          | Test3                                                      |       | Enable      | Cant       |
| Hardware<br>HTML<br>ManualOverride | ^        | library_controls<br>library_equipment<br>sxw_style_include | ^     |             |            |
| ProcessAnalyst<br>Soe<br>Startup   |          | tab_style_include<br>test2<br>test2v2                      |       |             | Nev        |
| Test3 1<br>VariableTans            | ~        | test3 2                                                    | ~     | 1920 x 1058 | Delete     |
| 15                                 | 2        | 15                                                         | 2     |             |            |
|                                    |          |                                                            |       |             | Help       |
|                                    |          |                                                            |       |             |            |

- 47. Now you will proceed with the compilation of the project. In the Citect Project Editor window select the "*File...*" menu and left click on "*Compile*"
- Citect Project Editor [ Test3 ] UNCOMPILED

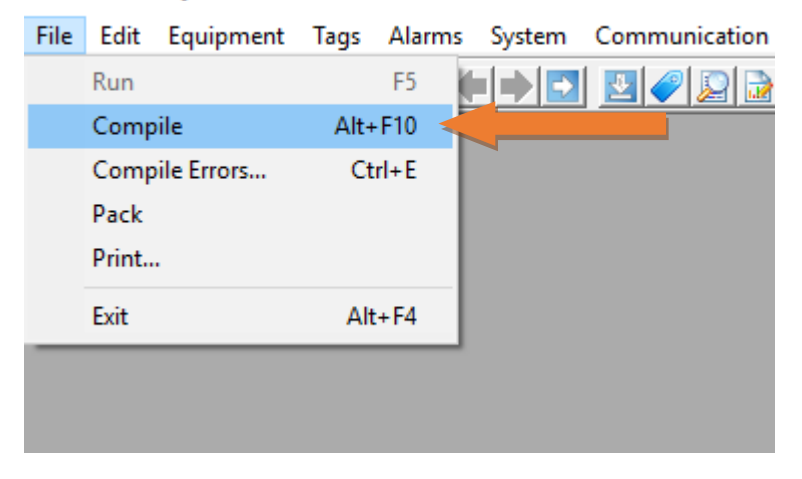

48. If there are no errors a dialog box will appear. Select "Run".

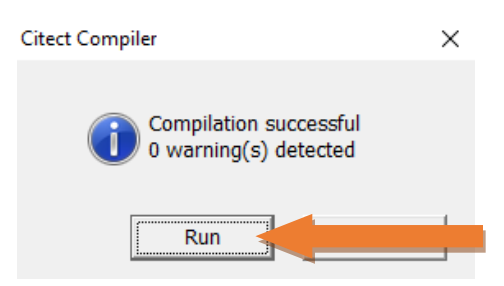

49. If the driver is out of date a warning box could appear. If you are sure your operating system will be able to run the driver select "*Continue*"

| Operating System                                                                                       | incompatible drive                                                                                | r list                                                                                                    |                                                                                                   | ×             |  |
|----------------------------------------------------------------------------------------------------|---------------------------------------------------------------------------------------------------|----------------------------------------------------------------------------------------------------|---------------------------------------------------------------------------------------------------|---------------|--|
| Warning !!!<br>IO Server is trying<br>Operating System.<br>re-compile, or run t<br>If you are sure tha | to use drivers that h<br>You must remove I/(<br>this I/O server on a c<br>It these drivers are ru | ave not been confirmed to ope<br>O devices that use these driver<br>ompatible operating system.<br>unning properly on your Operat | rate correctly on the currently russ from the project configuration<br>ion System press continue. | unning<br>and |  |
| Driver Name                                                                                            | Driver Version                                                                                    | Driver Status                                                                                                    | Driver Os Compatibility                                                                           |               |  |
| tcpip                                                                                                  | 2.4.16.3                                                                                          | Support not confirmed                                                                                                    | +Windows 2000 (5.0), +Windows S                                                                   |               |  |
|                                                                                                    |                                                                                                   |                                                                                                    |                                                                                                   |               |  |
| <                                                                                                    |                                                                                                   |                                                                                                    |                                                                                                   | >             |  |
| Continue                                                                                               |                                                                                                   |                                                                                                    | 21 sec until Con                                                                                  | tinue         |  |

50. If you haven't bought the license of Cltect, there could be an error sign after the driver warning telling you there is no protection key found and to press "*OK*" to run DEMO Mode. Press "*OK*".

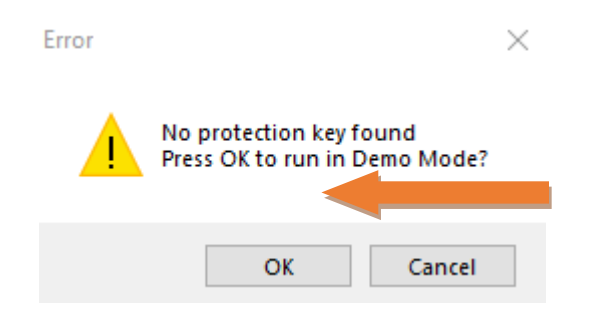

51. In the Demo window you will go to the right part of the screen and select in the Home Page menu: "*Pages*" and below the Pages item select "*Page List*" and double left click it.

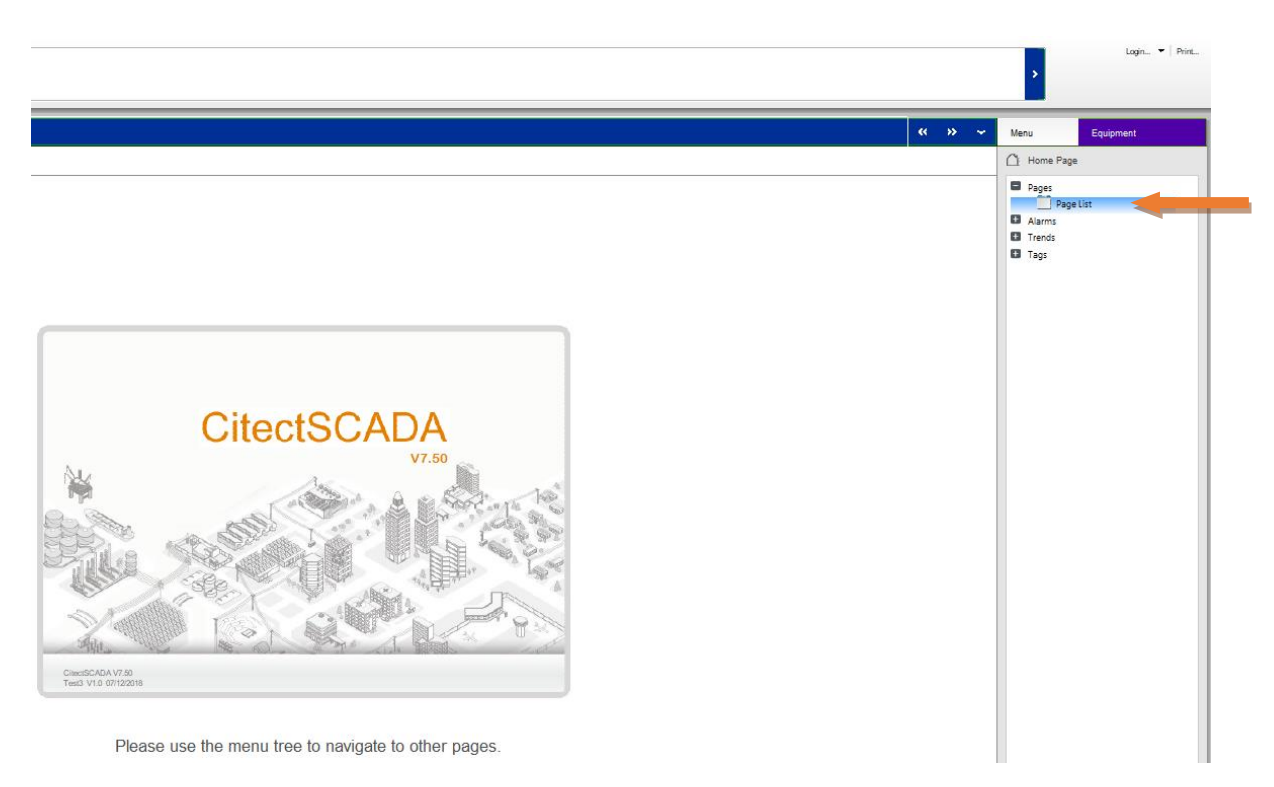

52. This will show a new list. Select the one that says "Test3"

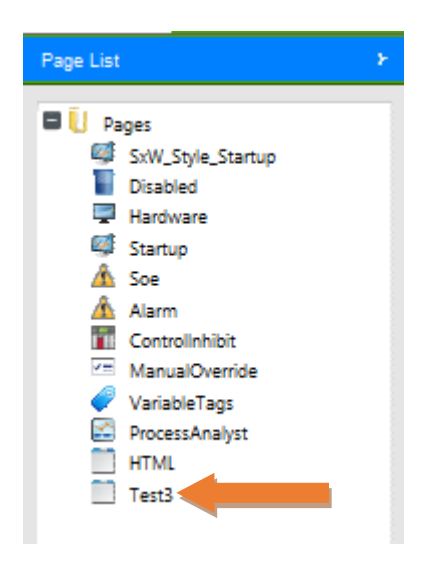

53. The page "*Test3*" will show up. The value that we see here is the value of the tag N7:0, and below that the word Good, meaning the quality of the connection for that driver is good, also it can show additional information. For bad quality you normally won't see any tag value by default.

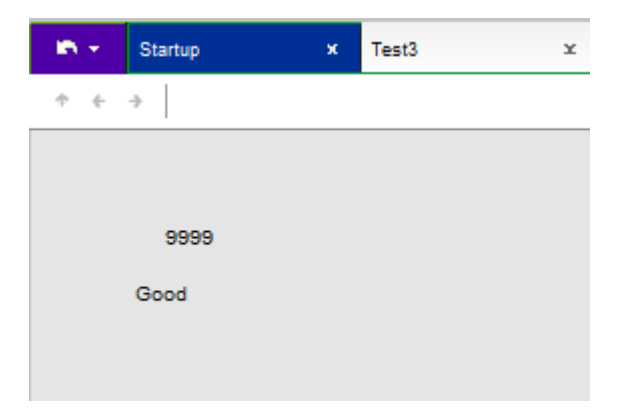